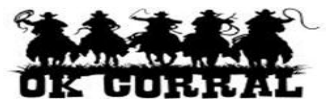

## In This Guide

This guide demonstrates how to cancel a punch-out session without returning items to your OK Corral shopping cart.

The **Cancel Punch-out** button allows you to exit a punch-out session and return to your shopping cart.

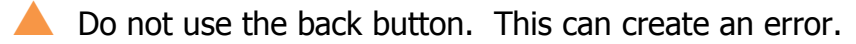

Do not close your browser window. This will end your OK Corral session.

## Procedure

- 1. From the:
  - **Showcased & Contract Suppliers** section of the OK Corral home page, select a vendor by clicking the vendor's logo or name (This guide illustrates the Staples' punch-out catalog.)
  - From the **Punch-out** section of the OK Corral home page, select a vendor by clicking the vendor's logo or name, then click the **Punch-out** link.
- 2. Click the <u>Cancel Punch-out</u> button to cancel the punch-out session without returning items to your OK Corral shopping cart. The cancel function will return you to the OK Corral.

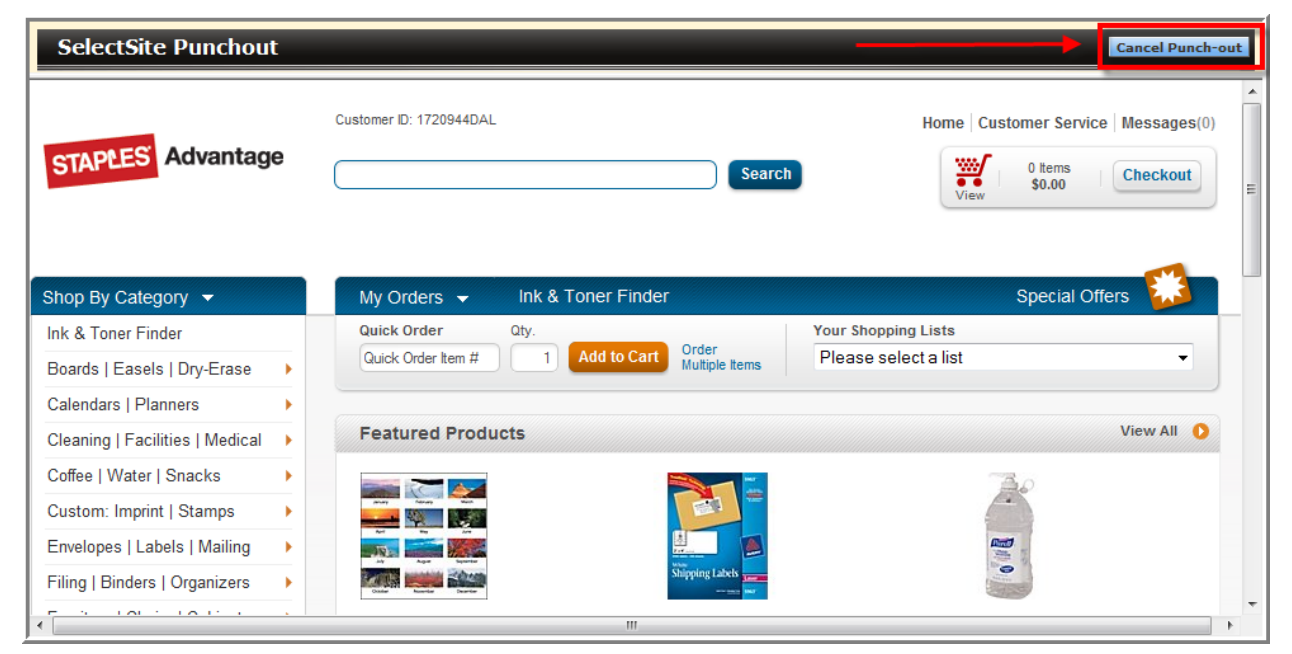

You can cancel the punch-out session at any point during your shopping You have successfully cancelled your punch-out session.